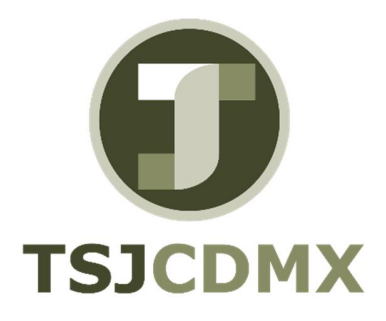

# Manual de Usuario – Registrar documento en cuenta de mayor

"Servicio de Soporte en la Operación del Sistema Integral de Gestión de Recursos (SIGER-SAP)"

Diciembre, 2017

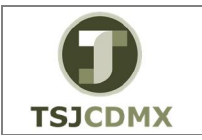

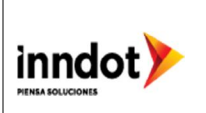

## 1. Introducción

Nombre en SAP: Registrar documento cuenta de mayor La actividad de esta transacción es: Afectar contablemente las cuentas afectables en GRP-SAP.

Esta transacción le permitirá realizar una contabilización, incluyendo textos, número de asignación y referencia.

Prerrequisitos: deberá tener autorización para crear documentos contables a nivel cuentas afectables.

## 2. Objetivo

El objetivo de este manual es mostrar al lector los pasos que se siguen para capturar la información en los campos o casillas de las pantallas del sistema GRP-SAP G3, con la finalidad de utilizar este procedimiento para contabilizar una póliza a nivel cuentas afectables

## Ruta de menú

Para seguir la ruta del menú, debes estar en la pantalla inicial de GRP- SAP G3 denominada SAP EASY ACCESS, en donde encontrarás el menú de árbol, en el que se localizan varias carpetas con su nombre. Al dar clic en el ícono flecha <sup>▶</sup>, ingresas a esa carpeta y el ícono flecha cambia a <sup>♥</sup>, el cual te despliega varias subcarpetas. De la misma manera seguirás con los pasos anteriores hasta llegar al último nivel que son las transacciones. Reconocerás que has llegado a la transacción porque aparece el símbolo <sup>♥</sup> con el código y el nombre de la transacción.

La ruta que debes seguir para llegar a la transacción de "FB50" es: SAP Easy Acces \_Menú SAP \_ Finanzas \_Gestión financiera \_Libro mayor\_ Contabilización\_ FB50 Registrar documento cuenta de mayor

## Código de transacción

El Código de transacción se conoce también como "número de transacción" ó "comando: FB50

Nota:

• Al ingresar a la transacción hay campos o casillas que se denominan obligatorios, esto significa que solo podrás continuar si tiene información registrada.

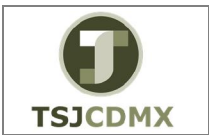

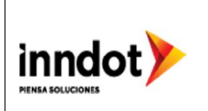

# 1.1 Procedimiento

Para iniciar esta transacción, recuerda que hay dos maneras de ingresar en el sistema, la primera es a través de la ruta del menú y la otra es teclear la transacción o código en una casilla denominada campo de comando, éste lo encuentras en la parte superior de la pantalla

del sistema:

# 1.1.1 Paso 1: ingreso a través de ruta de menú

Si el ingreso lo haces a través de la ruta del menú, aparecerá esta pantalla:

| SAP Easy Access                                                                                                    |
|----------------------------------------------------------------------------------------------------|
| 😰 🖙   🏷   晶 Otro menú 🛛 🏷 矯 🖉   🔻 🔺   🛂 Crear rol 🔹 😂 Asignar usuarios                                                                                                    |
| <ul> <li>Favoritos</li> <li>Menú SAP</li> </ul>                                                                                                    |
| Oficina     Componentes multipolicaciones                                                                                                    |
| <ul> <li>Logística</li> </ul>                                                                                                    |
| Finanzas                                                                                                    |
| Gestion financiera      Financiera      Financi      Financiera      Financiera      Fina |
| Contabilización                                                                                                    |
| <ul> <li>FB50 - Registrar doc.cuenta de mayor</li> </ul>                                                                                                    |

Paso 2: Visualizar/Modificar partidas

Una vez que hayas ingresado a la transacción "Registrar documento cuenta de mayor" se observa lo siguiente:

## Registrar doc. cuenta de mayor: Sociedad 1900

A continuación, se presenta la descripción de la pantalla anterior, donde se explican qué campos son **r**equeridos, **o**pcionales o **c**ondicionales, así mismo, se explica la utilización del campo y se muestra el ejemplo que se sigue en este manual:

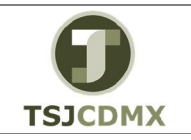

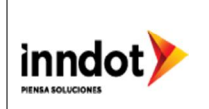

|                   | Tratar Dacara De       | etalles Onciones En                                                                                                    | itomo Sistema Av                                                                                             | nuda                |                      |             |   |
|-------------------|------------------------|----------------------------------------------------------------------------------------------------|----------------------------------------------------------------------------------------------------|---------------------|----------------------|-------------|---|
|                   |                        |                                                                                                    |                                                                                                    |                     |                      |             |   |
| v                 | • « 🗎                  |                                                                                                    | 18   <b>4</b>   1 <b>4</b>   <b>4</b>   1                                                                    | T T I 🤍 🖶           |                      |             |   |
| Registrar de      | oc.cuenta de n         | nayor: Sociedad                                                                                                    | 1900                                                                                                    |                     |                      |             |   |
| A Modelos trabair | o en Sociedad          | Retener Pt Simul                                                                                                    | ar 🔲 Registrar de foi                                                                                        | rma preliminar 🧷    | Onciones tratamiento |             |   |
|                   |                        |                                                                                                    |                                                                                                    |                     |                      |             |   |
| Dat.básic.        | Detalle                |                                                                                                    |                                                                                                    |                     |                      |             |   |
|                   | 5 P                    |                                                                                                    | Info                                                                                                    | ormacion impte.     |                      |             |   |
| Fecha documento   |                        | oneda MXN                                                                                                    | То                                                                                                    | otal Debe           | 1                    |             |   |
| Fecha contab.     | 29.01.2017             | 1                                                                                                    |                                                                                                    | 0.00                | MXN                  |             |   |
| Area Solicita     |                        |                                                                                                    | т                                                                                                    | tal Haber           |                      |             |   |
| Clase documento   | Sa Documento           | cta mayor                                                                                                    |                                                                                                    |                     | MYN                  |             |   |
| Nº multisoc       | Documence              |                                                                                                    |                                                                                                    | N                   |                      |             |   |
| Sociedad          | 1900 Trib Super        | Just CDMY Maxico                                                                                                    | 0                                                                                                    | 13                  |                      |             |   |
| Jociedad          |                        | Sust Comix Mexico                                                                                                    |                                                                                                    |                     |                      |             |   |
|                   |                        |                                                                                                    |                                                                                                    |                     |                      |             |   |
| 0 Posiciones ( Ni | inguna variante entrad | a seleccionada )                                                                                                    |                                                                                                    |                     |                      |             |   |
| 🕏 S Cta.mayor     | Texto breve D/H        |                                                                                                    |                                                                                                    |                     |                      |             |   |
|                   | Texco biere bitt       | Importe moneda d                                                                                                    | Impte.en mon.local I                                                                                         | Cód.domicilio fisc. | S Asignación         | Fecha valor |   |
|                   | Texes breve byth       | Importe moneda d                                                                                                    | Impte.en mon.local I<br>0.00                                                                                 | Cód.domicilio fisc. | S Asignación         | Fecha valor | 3 |
|                   |                        | Importe moneda d •                                                                                                    | Impte.en mon.local I<br>0.00<br>0.00                                                                         | Cód.domicilio fisc. | S Asignación         | Fecha valor |   |
|                   |                        | Importe moneda d                                                                                                    | Impte.en mon.local I<br>0.00<br>0.00<br>0.00                                                                 | Cód.domicilio fisc. | S Asignación         | Fecha valor |   |
|                   |                        | Importe moneda d                                                                                                    | Impte.en mon.local I<br>0.00<br>0.00<br>0.00<br>0.00                                                         | Cód.domicilio fisc. | S Asignación         | Fecha valor |   |
|                   |                        | Importe moneda d                                                                                                    | Impte.en mon.local I<br>0.00<br>0.00<br>0.00<br>0.00<br>0.00                                                 | Cód.domicilio fisc. | S Asignación         | Fecha valor |   |
|                   |                        | Importe moneda d                                                                                                    | Impte.en mon.local I<br>0.00<br>0.00<br>0.00<br>0.00<br>0.00<br>0.00                                         | Cód.domicilio fisc. | S Asignación         | Fecha valor |   |
|                   |                        | Importe moneda d                                                                                                    | Impte.en mon.local I<br>0.00<br>0.00<br>0.00<br>0.00<br>0.00<br>0.00<br>0.00                                 | Cód.domicilio fisc. | S Asignación         | Fecha valor |   |
|                   |                        | Importe moneda d                                                                                                    | Impte.en mon.local I<br>0.00<br>0.00<br>0.00<br>0.00<br>0.00<br>0.00<br>0.00<br>0.                           | Cód.domicilio fisc. | S Asignación         | Fecha valor |   |
|                   |                        | Importe moneda d                                                                                                    | Jmpte.en mon.local I<br>0.00<br>0.00<br>0.00<br>0.00<br>0.00<br>0.00<br>0.00<br>0.00<br>0.00<br>0.00         | Cód.domicilio fisc. | S Asignación         | Fecha valor |   |
|                   |                        | Importe moneda d                                                                                                    | Jmpte.en mon.local I<br>0.00<br>0.00<br>0.00<br>0.00<br>0.00<br>0.00<br>0.00<br>0.00<br>0.00<br>0.00<br>0.00 | Cód.domicilio fisc. | S Asignación         | Fecha valor |   |
|                   |                        | Importe moneda d                                                                                                    | Impte.en mon.local I<br>0.00<br>0.00<br>0.00<br>0.00<br>0.00<br>0.00<br>0.00<br>0.00<br>0.00<br>0.00<br>0.00 | Cód.domicilo fisc.  | S Asignación         | Fecha valor |   |
|                   |                        | Importe moneda d  Toporte moneda d  Toporte | Impte.en mon.local 1<br>0.00<br>0.00<br>0.00<br>0.00<br>0.00<br>0.00<br>0.00<br>0.                           | Cód.domicilo fisc.  | S Asignación         | Fecha valor |   |

En los datos de cabecera se ingresan los siguientes datos:

| Campo           | R/O/C     | Descripción                     |  |
|-----------------|-----------|---------------------------------|--|
| Fecha documento | Requerido | Fecha de documento              |  |
|                 |           | Ejemplo:                        |  |
|                 |           | 29.01.2017                      |  |
| Referencia      | Requerido | Campo de texto de 20 caracteres |  |
|                 |           | Ejemplo:                        |  |
|                 |           | Factura 196670                  |  |
| Txt.cab.doc.    | Requerido | Campo de texto de 50 caracteres |  |
|                 |           | Ejemplo:                        |  |
|                 |           | Mat limpieza Diciembre          |  |

**2** En la tabla de posiciones se ingresan los siguientes datos:

| Campo     | R/O/C     | Descripción                        |
|-----------|-----------|------------------------------------|
| Cta.mayor | Requerido | Número de Cta. de Mayor            |
|           |           | Ejemplo:                           |
|           |           | 5121036100                         |
| D/H       | Requerido | Tipo de movimiento (cargo o abono) |
|           |           | Ejemplo:                           |
|           |           | Debe                               |

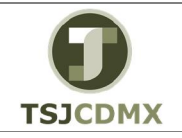

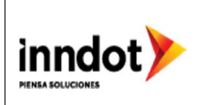

| Importe moneda<br>doc. | Requerido | Importe documento                                   |  |
|------------------------|-----------|-----------------------------------------------------|--|
|                        |           | Ejemplo:                                            |  |
|                        |           | 12500                                               |  |
| Ind.impuestos          | Requerido | Indicador de IVA                                    |  |
|                        |           | Ejemplo:                                            |  |
|                        |           | V0                                                  |  |
| Nº de asignación       | Requerido | Campo de texto de 20 caracteres                     |  |
|                        |           | Ejemplo:                                            |  |
|                        |           | Asignación de posición                              |  |
| Texto                  | Requerido | Campo de texto 50 caracteres                        |  |
|                        |           | Ejemplo:                                            |  |
|                        |           | texto posición                                      |  |
| División               | Requerido | División para Soc. 1900                             |  |
|                        |           | Ejemplo:                                            |  |
|                        |           | 1900                                                |  |
| Centro coste           | Requerido | Centro de Costo a afectar                           |  |
|                        |           | Ejemplo:                                            |  |
|                        |           | 100000000                                           |  |
| Ce.gestor              | Requerido | Centro Gestor para afectación                       |  |
|                        |           | presupuestal                                        |  |
|                        |           | Ejemplo:                                            |  |
|                        |           | 19J000                                              |  |
| PosPre                 | Requerido | Posición Presupuestaria de presupuesto a<br>afectar |  |
|                        |           | Eiemplo;                                            |  |
|                        |           | 21611100                                            |  |
| Fondo                  | Requerido | Fondo presupuestal a afectar                        |  |
|                        | •         | Eiemplo:                                            |  |
|                        |           | 11170                                               |  |
| Área funcional         | Requerido | Área funcional presupuestal a afectar               |  |
|                        |           | Ejemplo:                                            |  |
|                        |           | 121204D400                                          |  |

**3** Para la contrapartida llenar los siguientes campos:

| Campo     | R/O/C     | Descripción                        |
|-----------|-----------|------------------------------------|
| Cta.mayor | Requerido | Número de cuenta de Mayor          |
|           |           | Ejemplo:                           |
|           |           | 1112130102                         |
| D/H       | Requerido | Tipo de movimiento (cargo o abono) |
|           |           | Ejemplo:                           |

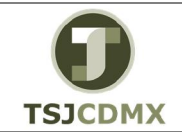

"Servicio de Soporte en la Operación del Sistema Integral de Gestión de Recursos (SIGER-SAP)"

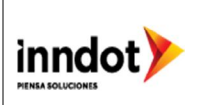

|                  |           | Haber                                   |  |  |
|------------------|-----------|-----------------------------------------|--|--|
| Importe moneda   | Requerido | Importe en moneda del documento         |  |  |
| doc.             |           | Ejemplo:                                |  |  |
|                  |           | 12500                                   |  |  |
| Nº de asignación | Requerido | Asignación de la posición del documento |  |  |
|                  |           | Ejemplo:                                |  |  |
|                  |           | Asignación de posi                      |  |  |
| Texto            | Requerido | Campo de texto de 50 caracteres         |  |  |
|                  |           | Ejemplo:                                |  |  |
|                  |           | texto posición                          |  |  |
| División         | Requerido | División correspondiente a soc. 1900    |  |  |
|                  |           | Ejemplo:                                |  |  |
|                  |           | 1900                                    |  |  |
| PosPre           | Requerido | Posición presupuestal a afectar         |  |  |
|                  |           | Ejemplo:                                |  |  |
|                  |           | NOPRESUP                                |  |  |

| 면 Documento Tratar Dasara Detalles Onciones Entorno Siste    | ma Avuda                                 |                |                         |
|--------------------------------------------------------------|------------------------------------------|----------------|-------------------------|
|                                                              |                                          |                |                         |
|                                                              |                                          |                |                         |
| Registrar doc.cuenta de mayor: Sociedad 1900                 |                                          |                |                         |
| 📇 Modelos trabajo en 📓 Sociedad 🔌 Retener 🗱 Simular 🔙 Regisi | rar de forma preliminar 🛛 🖉 Opciones tra | tamiento       |                         |
|                                                              |                                          |                |                         |
| Dat.bàsic. Detalle                                           | Información impte                        |                |                         |
| Fecha documento 29.01.2017 Moneda MXN                        | Total Debe                               |                |                         |
| Fecha contab. 29.01.2017                                     | 12,500.00 MXN                            |                |                         |
| Referencia FACTURA PRUEBA                                    |                                          |                |                         |
| Area Solicita                                                | Total Haber                              |                |                         |
| Clase documento SA Documento cta.mayor                       | 12,500.00 MXN                            |                |                         |
| Nº multisoc.                                                 |                                          |                |                         |
| Sociedad 1900 Trib Super Just CDMX Mexico                    |                                          |                |                         |
|                                                              |                                          |                |                         |
| 2 Resistence ( Ninguna variante entrada seleccionada )       | ]I                                       |                |                         |
| R S Cta mayor Texto breve D/H Importe moneda d Impte en mo   | n local T Cód domicilio fisc S Asignad   | ón Fecha valor |                         |
| ✓ 5121036100 MATERIALE_S De. ▼ 12,500.00 12,                 | 500.00V0                                 |                |                         |
| 1113030042 SANTANDE_ H Ha_ = 12,500.00 12,                   | 500.00                                   | 29.01.201      |                         |
|                                                              | 0.00                                     |                |                         |
| · ·                                                          | 0.00                                     |                |                         |
| · · · · · · · · · · · · · · · · · · ·                        | 0.00                                     |                |                         |
|                                                              | 0.00                                     |                |                         |
|                                                              | 0.00                                     |                |                         |
| -                                                            | 0.00                                     | <b>_</b> _     |                         |
| ( )                                                          |                                          | ( ) ×          |                         |
| g RRR RR. R RN 85                                            |                                          |                |                         |
|                                                              |                                          |                |                         |
|                                                              | SAR                                      | <b>*</b>       |                         |
|                                                              |                                          |                | * 000   SULUER QUE 1915 |

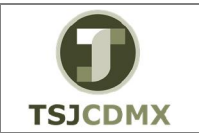

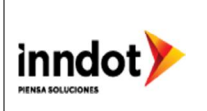

4 Dar clic en el botón denominado 📴 Simular

#### Resumen de documentos

| 🖙 <u>R</u> esumen de documentos Iratar Pasar a Opciones Sistema Ayuda                                                                                                    |                               |
|----------------------------------------------------------------------------------------------------|-------------------------------|
| 🖉 🔽 👻 🖉 🔄 🖓 😫 🏥 🏥 🎝 🎝 🎝 🎝 🎝 💭 🖉 🖳                                                                                                    |                               |
| Resumen de documentos                                                                                                    |                               |
| 🍕 🖙 Restaurar 👔 Impuestos 🗧 Registrar de forma preliminar 📮 Completamente 🛛 🖗 📮 🦻 📴 🗐 Seleccionar 🧐 Grabar 😰 😨 🚱 🖹 📄 ABC 🚯                                                                                                    |                               |
| Cl.doc.: SA ( Documento cta.mayor ) Documento normal         Nº doc.       Sociedad       1900       Ejercicio       2017         Pe.docum.       29.01.2017       Pecha contab.       29.01.2017       Periodo       01         Calc.impecteros       Referen.       FACTURA PRCEBA       Moneda doc.       MUN         Ros CT Cuenta       Texto breve cuenta       Asignación       II       Importe         1 40       5121036100       MATERIALES DE LIMPIE       V0       12,500.00         2 50       1113030042       SANTANDER 93477       EGR |                               |
| say in the second second second second second second second second second second second second second second se                                                                                                    | 🔰 600 🔻 SAPAPPQAS   INS   🔄 🚔 |

El sistema le muestra una vista previa del asiento contable.

5 Dar clic en el botón denominado Contabilizar 🖳

## Resultado

Como resultado de ejecutar esta transacción, a través de los pasos descritos en este manual, se ha creado documento de registro en Cuentas de Mayor.